## QuadToneRIP Install Notes for macOS Security & Privacy Issue

The MacOS has Security in place that can make it more difficult to install third-party software.

It is fairly simple to workaround the security constraints:

- 1) Run the "System Preferences ..." command from the Apple Menu at top left of screen.
- 2) Select "Security & Privacy" Pane -- it should look like the following:

| Gene                                                       | eral FileVault Firewall Prin    | vacy                |
|------------------------------------------------------------|---------------------------------|---------------------|
| A login password has bee                                   | en set for this user Change Par | ssword              |
| 🗹 Require password                                         | 15 minutes 📀 after sleep or     | screen saver begins |
| Show a message v                                           | when the screen is locked Set L | ock Message         |
| <ul> <li>Disable automatic</li> </ul>                      | login                           |                     |
|                                                            |                                 |                     |
|                                                            |                                 |                     |
|                                                            |                                 |                     |
|                                                            |                                 |                     |
|                                                            |                                 |                     |
| Allow apps downloaded fr                                   | rom:                            |                     |
| Allow apps downloaded fr                                   | rom:                            |                     |
| Allow apps downloaded fr                                   | rom:                            |                     |
| Allow apps downloaded fr<br>App Store<br>App Store and ide | rom:<br>entified developers     |                     |
| Allow apps downloaded fr<br>App Store<br>App Store and ide | rom:<br>entified developers     |                     |
| Allow apps downloaded fr<br>App Store<br>App Store and ide | rom:<br>entified developers     |                     |
| Allow apps downloaded fr<br>App Store<br>App Store and ide | rom:<br>entified developers     |                     |
| Allow apps downloaded fr<br>App Store<br>App Store and ide | rom:<br>entified developers     |                     |
| Allow apps downloaded fr<br>App Store<br>App Store and ide | rom:<br>entified developers     |                     |
| Allow apps downloaded fr<br>App Store<br>App Store and ide | rom:<br>entified developers     |                     |

3) The main issue is to enable downloads from "App Store and Developers". Older OS's may also show an "Anywhere" option. If you need to make any changes you will need to Unlock the screen at the bottom left of page. This will ask for the admin password of your computer. Keep this window open.

4) Now when you try to run the Install Package (.pkg file) you will get a message like the following:

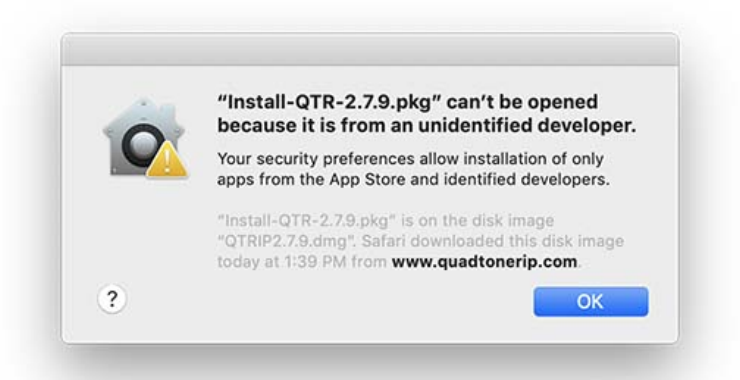

5) At the same time the Security & Privacy window will give a message like the following:

| A login password has b                                                                                      | een set for this user Change Password                                                     |             |
|----------------------------------------------------------------------------------------------------|-------------------------------------------------------------------------------------------|-------------|
| 🗹 Require passwo                                                                                            | rd 15 minutes 这 after sleep or screen sa                                                  | ver begins  |
| Show a messag                                                                                               | e when the screen is locked Set Lock Mess                                                 | age         |
|                                                                                                    |                                                                                           |             |
|                                                                                                    |                                                                                           |             |
|                                                                                                    |                                                                                           |             |
|                                                                                                    |                                                                                           |             |
|                                                                                                    |                                                                                           |             |
| Allow apps downloaded                                                                                       | d from:                                                                                   |             |
| Allow apps downloaded                                                                                       | d from:                                                                                   |             |
| Allow apps downloaded<br>App Store<br>App Store and i                                                       | d from:<br>dentified developers                                                           |             |
| Allow apps downloaded<br>App Store<br>App Store and i<br>"Install-QTR-2.7.9.pkg"<br>from an identified deve | d from:<br>dentified developers<br>/ was blocked from opening because it is not<br>loper. | Open Anyway |
| Allow apps downloaded<br>App Store<br>App Store and i<br>"Install-QTR-2.7.9.pkg"<br>from an identified deve | d from:<br>dentified developers<br>/ was blocked from opening because it is not<br>loper. | Open Anyway |
| Allow apps downloaded<br>App Store<br>App Store and i<br>"Install-QTR-2.7.9.pkg"<br>from an identified deve | d from:<br>dentified developers<br>' was blocked from opening because it is not<br>loper. | Open Anyway |
| Allow apps downloaded<br>App Store<br>App Store and i<br>"Install-QTR-2.7.9.pkg"<br>from an identified deve | d from:<br>dentified developers<br>7 was blocked from opening because it is not<br>loper. | Open Anyway |

6) You can now hit the "Open Anyway" button to install the package.